| $\leftarrow \odot \blacksquare$ | http://tilia10. <b>smals-mv</b> 🎾                                                                 | O → Ċ × 🧉 smals-mvm.be                                                | e ×                                       |                     |            | ⊕ ☆    |
|---------------------------------|---------------------------------------------------------------------------------------------------|-----------------------------------------------------------------------|-------------------------------------------|---------------------|------------|--------|
| Bestand Bewe                    | rken Beeld Favorieten                                                                             | Extra Help                                                            |                                           |                     |            |        |
| 🏠 🕶 🖾 👻                         | 🖃 🖶 🔻 Pagina 🕶 Bev                                                                                | veiliging 👻 Extra 👻 🔞 👻                                               |                                           |                     |            |        |
| (NALSE)                         |                                                                                                   | LOOPBAANONDE                                                          | ERBREKING <mark>E</mark> N '              | TIJDSKREDIET        |            | FR ? A |
|                                 |                                                                                                   |                                                                       | Werkgever                                 |                     |            |        |
|                                 | Naam van de<br>onderneming :<br>Straat + nummer :<br>Postcode :<br>RSZ :<br>Ondernemingsnummer: : | COEME JACQUES<br>GROTE MARKT 61 .<br>3800<br>00692248-25<br>576197519 |                                           | Bus :<br>Gemeente : | ST TRUIDEN |        |
|                                 |                                                                                                   |                                                                       | Contactpersoon                            |                     |            | ]      |
|                                 | Naam * :                                                                                          | gyssels                                                               |                                           |                     |            |        |
|                                 | Voornaam * :                                                                                      | philip                                                                |                                           |                     |            |        |
|                                 | Telefoonnummer * :                                                                                | 025154207                                                             |                                           |                     |            |        |
|                                 | GSM * :                                                                                           | 0478361562                                                            |                                           |                     |            |        |
|                                 | Faxnummer :                                                                                       |                                                                       |                                           |                     |            |        |
|                                 | E-mailadres :                                                                                     | philip.gyssels@telenet.be                                             |                                           |                     |            |        |
|                                 | * Verplichte velden<br>Reset                                                                      | Het eers                                                              | te scherm : uw identific contactgegevens. | catie- en           | Volgende   | ]      |

eloplus - R 2.3.6 (16/04/2013 16:33)

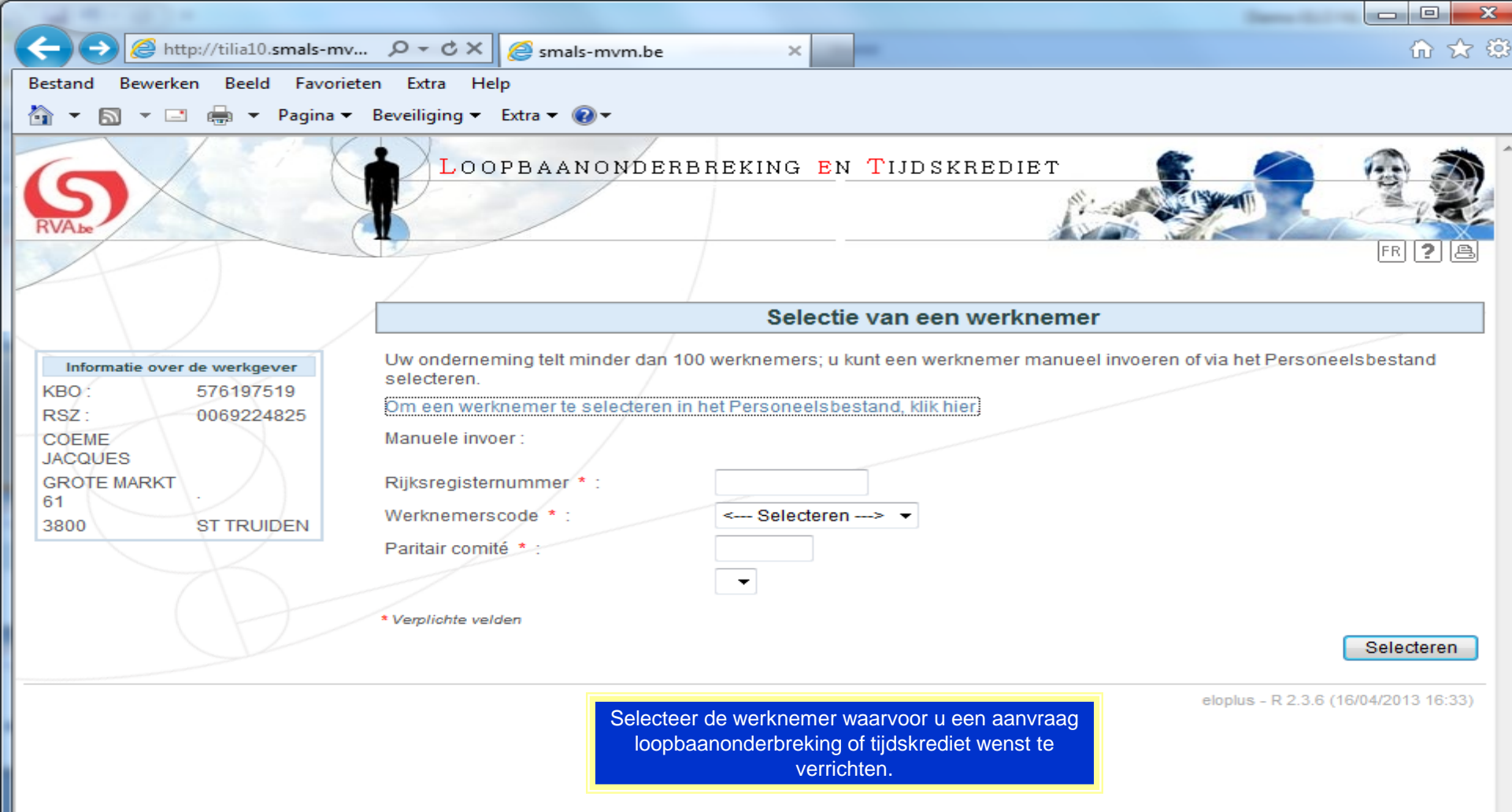

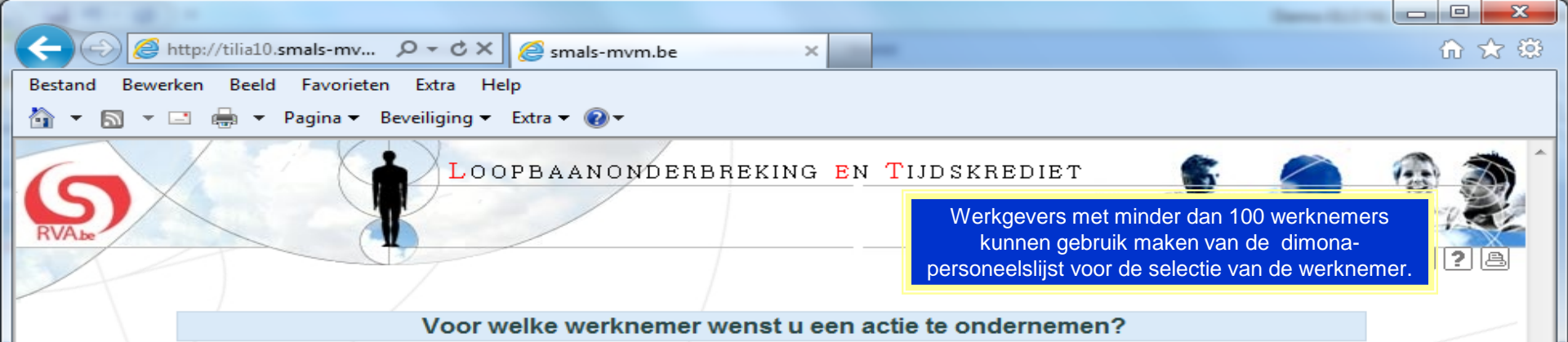

Werknemer selecteren aub

De werknemer staat niet in de lijst hieronder om een van de volgende redenen :

- de Dimona-aangifte gebeurde nog niet voor deze werknemer. U moet in dat geval ofwel eerst de Dimona-aangifte doen ofwel, indien de werknemer niet onder het toepassingsgebied van Dimona valt, een schriftelijke aanvraag verzenden.
- de doorgegeven Dimona-aangifte werd nog niet verwerkt. Gelieve later opnieuw te proberen.
- de Dimona-aangifte werd reeds afgesloten omdat de werknemer geen deel meer uitmaakt van uw onderneming.

## Om een schriftelijke aanvraag te doen, drukt u het formulier af via de website van de RVA.

| Rijksregisternummer     | Naam         | Voornaam   | Nationaliteit | Geboortedatum | Geslacht |            |
|-------------------------|--------------|------------|---------------|---------------|----------|------------|
| 661230/465-08           | GOMMER       | SEYMOUR    | BELGIE        | 30/12/1966    | Onbekend | 0          |
| 670214/188-37           | MALINCONICO  | MOZELLA    | BELGIE        | 14/02/1967    | Vrouw    | $\bigcirc$ |
| 670605/063-72           | ROD          | RAITHEL    | BELGIE        | 05/06/1967    | Onbekend | $\bigcirc$ |
| 690828/090-90           | ROD          | LAVIERO    | BELGIE        | 28/08/1969    | Vrouw    | $\bigcirc$ |
| 744201/999-43           | BAYLES       | PATSY      | BELGIE        | 01/02/1974    | Onbekend | $\bigcirc$ |
| 770114/417-11           | AMBROSIO     | MARIUS     | BELGIE        | 14/01/1977    | Onbekend | $\bigcirc$ |
| 790319/247-87           | HERODION     | SUHARTO    | BELGIE        | 19/03/1979    | Onbekend | $\bigcirc$ |
| 790924/066-63           | GATICA       | NANNIE     | BELGIE        | 24/09/1979    | Vrouw    | $\bigcirc$ |
| 794201/999-51           | BICKFORD     | NATHAN     | BELGIE        | 01/02/1979    | Onbekend | $\bigcirc$ |
| 800613/540-16           | LUGARO DUELO | CRISTINA   | BELGIE        | 13/06/1980    | Vrouw    | $\bigcirc$ |
| 810612/414-96           | GZGZIAN      | ALEKSANDER | BELGIE        | 12/06/1981    | Vrouw    | $\bigcirc$ |
| 810724/890-43           | JEPSEN       | HILLARY    | BELGIE        | 24/07/1981    | Vrouw    | $\bigcirc$ |
| 844105/020-38           | CARTER       | AMY        | BELGIE        | 05/01/1984    | Vrouw    | $\bigcirc$ |
| 845017/044-08           | WALKER       | MELISSA    | BELGIE        | 17/10/1984    | Vrouw    | $\bigcirc$ |
| 850102/335-39           | MIER         | STEPHEN    | BELGIE        | 02/01/1985    | Onbekend | 0          |
| 46 werknemers gevonden. |              |            |               |               |          |            |

Terug

| + ttp://tilia10.smals-mv            | . 🔎 – 🖒 🗙 🥔 smals-mvm.be                                            | ×                                                     | 🔅 🕁 🕤                  |
|-------------------------------------|---------------------------------------------------------------------|-------------------------------------------------------|------------------------|
| Bestand Bewerken Beeld Favoriet     | en Extra Help                                                       |                                                       |                        |
| 🏠 🔻 🔝 👻 🖃 🖶 👻 Pagina 🕶              | Beveiliging 🔻 Extra 👻 🕢 💌                                           |                                                       |                        |
| RVALE                               | LOOPBAANONDERE                                                      | BREKING EN TIJDSKREDIET                               | FR ? A                 |
|                                     |                                                                     | Selectie van een werknemer                            | -                      |
| Selectie werknemer                  | 844105/020-38<br>Arbeider / Vrouw                                   | CARTER AMY<br>140.00 TRANSPORT                        |                        |
| Wijziging<br>Annulatie              | Uw onderneming telt minder d<br>Personeelsbestand selectered        | lan 100 werknemers; u kunt een werknemer manuee<br>n. | el invoeren of via het |
| Consultatie                         | Om een werknemer te selecteren in het Personeelsbestand, klik hier. |                                                       |                        |
| Informatie over de werkgever        | Manuele invoer :                                                    |                                                       |                        |
| KBO : 576197519<br>RSZ : 0069224825 | Rijksregisternummer * :                                             | 844105/020-38                                         |                        |
| COEME JACQUES                       | Werknemerscode * :                                                  | Arbeider 👻                                            |                        |
| GROTE MARKT 61                      | Paritair comité * :                                                 | 140.00                                                |                        |
| 3600 ST TROIDEN                     |                                                                     | VERVOER -                                             |                        |
|                                     | * Verplichte velden                                                 |                                                       | Selecteren             |

eloplus - R 2.3.6 (16/04/2013 16:33)

Na de selectie van de werknemer opent een keuzemenu aan de linkerkant. Kies "Nieuwe Aanvraag".

| - Contraction of the second second se | 1020: 🔎 – Ċ 🗙 🧔 smals-mvm.be                                          | 🗎 🖈 🔅                                                          |
|----------------------------------------------------------------------------------------------------|-----------------------------------------------------------------------|----------------------------------------------------------------|
| Bestand Bewerken Beeld Favorieten                                                                                                    | Extra Help                                                            |                                                                |
| 🟠 💌 🔝 📼 🖶 👻 Pagina 🕶 Beve                                                                                                    | eiliging 🔻 Extra 👻 🔞 👻                                                |                                                                |
| RVA.be                                                                                                    | LOOPBAANONDERBREKING EN TIJDSKREDI                                    | IET                                                            |
|                                                                                                    | Nieuwe                                                                | e Aanvraag                                                     |
| Selectie werknemer                                                                                                    | 844105/020-38 CARTER A                                                | MY                                                             |
| Nieuwe Aanvraag                                                                                                    | Arbeider / Vrouw 140.00 : TR/                                         | ANSPORT                                                        |
| Wijziging                                                                                                    |                                                                       |                                                                |
| Annulatie                                                                                                    | De werknemer wil zijn prestaties (geheel of gedeeltelijk) onderbreken | (en daarbij een financiele tussenkomst van de RVA ontvangen) * |
| Consultatie                                                                                                    | 🔘 om tijdskrediet te nemen                                            |                                                                |
|                                                                                                    | om ouderschapsverlof te nemen                                         |                                                                |
| KPO: 576107510                                                                                                    | om bijstand te verlegen aan een ernstig ziek gezins- of familiel      | id                                                             |
| RSZ : 0069224825 O om te zorgen voor een persoon die ongeneeslijk ziek is en zich in een terminale fase bevindt                                                                                                    |                                                                       | in een terminale fase bevindt                                  |
| GROTE MARKT 61 .<br>3800 ST TRUIDEN                                                                                                    | * Verplichte velden                                                   | Volgende                                                       |
|                                                                                                    | Vier types onderbreking zijn mogelijk.                                | eloplus - R 2.3.6 (16/04/2013 16:33)                           |

| C C Attp://tilia10.smals-mvm.be:102                                                                                               | )20: P - C × Smals-mvm.be ×                                                                                                    | ስ 🛣 🏵           |  |  |
|----------------------------------------------------------------------------------------------------|----------------------------------------------------------------------------------------------------|-----------------|--|--|
| Bestand Bewerken Beeld Favorieten Ex                                                                                              | xtra Help                                                                                                    |                 |  |  |
| 🟠 🔻 🔝 👻 🖶 👻 Pagina 👻 Beveili                                                                                                    | iliging ▼ Extra ▼ @▼                                                                                                    |                 |  |  |
| RVALSO                                                                                                    | LOOPBAANONDERBREKING EN TIJDSKREDIET                                                                                                    | ? A             |  |  |
|                                                                                                    | Nieuwe Aanvraag                                                                                                    |                 |  |  |
| Selectie werknemer<br>Nieuwe Aanvraag                                                                                             | 844105/020-38         CARTER AMY           Arbeider / Vrouw         140.00 : TRANSPORT                                                                                     |                 |  |  |
| Wijziging                                                                                                    | Type ouderschapverlof                                                                                                    |                 |  |  |
| Consultatie                                                                                                    | 🔘 volledig 🔘 de helft 💿 een vijfde                                                                                                    |                 |  |  |
| Informatie over de werkgever                                                                                                    | Onderbroken periode                                                                                                    |                 |  |  |
| KBO : 576197519                                                                                                    | Begindatum * 01/07/2013                                                                                                    |                 |  |  |
| RSZ: 0069224825                                                                                                    |                                                                                                    |                 |  |  |
| COEME JACQUES                                                                                                    | Einddatum * : 31/12/2013 (formaat : dd/mm/jjjj)                                                                                                    |                 |  |  |
| GROTE MARKT 61 .<br>3800 ST TRUIDEN                                                                                               | Normale arbeidsregeling                                                                                                    |                 |  |  |
|                                                                                                    | Vóór deze aanvraag om ouderschapsverlof was deze werknemer tewerkgesteld met een arbeidsovereenkomst van 38 uur per week.                                                  | min             |  |  |
|                                                                                                    | Een voltijds uurrooster bedraagt 38 uur min per week.                                                                                                    |                 |  |  |
|                                                                                                    | Commentaar                                                                                                    |                 |  |  |
| Bij ieder type onderbreking wordt<br>onderbreking, de begin- en e<br>onderbroken arbeidsregeling en<br>schriftelijke kennisgeving | t het regime van de<br>einddatum, de<br>de datum van de<br>gevraagd.<br>De werknemer heeft mij op datum van * : 08/04/2013 (formaat : dd/mm/jjjj) schriftelijk in kennis g | ders<br>jesteld |  |  |
|                                                                                                    | * Verplichte velden Volg                                                                                                    | gende           |  |  |
|                                                                                                    | eloplus - R 2.3.6 (16/04/201                                                                                                    | 3 16:33)        |  |  |

| (-) 🧭 http://tilia10.smals-mvm.be:10.                                                                                                    | 201 🔎 🗝 🖒 🗙 🏉 smals-mvm.be                                                                               | ×                                                         |                                  | fi 🖈 🤤               |
|----------------------------------------------------------------------------------------------------|----------------------------------------------------------------------------------------------------|-----------------------------------------------------------|----------------------------------|----------------------|
| Bestand Bewerken Beeld Favorieten E                                                                                                    | tra Help                                                                                                 |                                                           |                                  |                      |
| 🟠 🔻 🔝 👻 🖃 🖶 👻 Pagina 🕶 Beveil                                                                                                    | iging 👻 Extra 👻 🔞 💌                                                                                      |                                                           |                                  |                      |
| RVALSE I                                                                                                    | LOOPBAANONDERBREK                                                                                        | KING EN TIJDSKREDIET                                      |                                  | FR ? &               |
| Selectie werknemer                                                                                                    | 844105/020-38                                                                                            | CARTER AMY                                                |                                  |                      |
| Nieuwe Aanvraag                                                                                                    | Arbeider / Vrouw                                                                                         | 140.00 : TRANSPORT                                        |                                  |                      |
| Wijziging                                                                                                    | Nieuwe                                                                                                   | e aanvraag ouderschapsverlof - vern                       | nindering met een vijfde         |                      |
| Annulatie                                                                                                    | De werknemer was, in de loon va                                                                          | an de 15 maanden vóór zijn schriftelijke kennisgevi       | ng minstens 12 maanden verbonder | door een             |
| KBO :         576197519           RSZ :         0069224825           COEME JACQUES         GROTE MARKT 61           3800         ST TRUIDEN | <ul> <li>Nee</li> <li>Ja</li> <li>U bevestigt hierbij dat de werknei</li> <li>Nee</li> <li>Ja</li> </ul> | mer nog steeds verbonden is met een voltijds arbe         | eidscontract. *                  |                      |
|                                                                                                    | * Verplichte velden                                                                                      |                                                           |                                  |                      |
|                                                                                                    | Vorige                                                                                                   |                                                           |                                  | Volgende             |
|                                                                                                    |                                                                                                    |                                                           | eloplus - R 2 3                  | 6 (16/04/2013 16:33) |
|                                                                                                    | Afhankelijk van het type onde<br>aantal vragen gesteld in<br>anciënniteit en de arbeid                   | erbreking worden een<br>verband met de<br>dsovereenkomst. |                                  |                      |

| CC Mttp://tilia10.smals-mvm.be:1020                                                                      | ・ ク -                                                                                                    |                                                  |                      | ₼ ☆ 🕸            |  |
|----------------------------------------------------------------------------------------------------|----------------------------------------------------------------------------------------------------|--------------------------------------------------|----------------------|------------------|--|
| Bestand Bewerken Beeld Favorieten Extra                                                                  | a Help                                                                                                    | -                                                |                      |                  |  |
| 🟠 🔻 🖾 👻 🚍 🖶 👻 Pagina 👻 Beveiligi                                                                         | ing ▼ Extra ▼ 🔞 ▼                                                                                                    |                                                  |                      |                  |  |
| RVAbe                                                                                                    | LOOPBAANONDERBREKING EN TIJI                                                                                                    | DSKREDIET                                        |                      | FR ? A           |  |
|                                                                                                    |                                                                                                    | Nieuwe Aanvraag                                  |                      |                  |  |
| Selectie werknemer                                                                                       | 844105/020-38                                                                                                    | CARTER AMY                                       |                      |                  |  |
| Nieuwe Aanvraag                                                                                          | Arbeider / Vrouw                                                                                                    | 140.00 : TRANSPORT                               |                      |                  |  |
| Wijziging                                                                                                |                                                                                                    | Bevestiging                                      |                      |                  |  |
| Consultatio                                                                                              | A                                                                                                    |                                                  |                      |                  |  |
| Consultatie                                                                                              | Wettelijke vermelding                                                                                                    | nulaina on                                       |                      |                  |  |
| Informatie over de werkgever                                                                             | Live fourieve verklaring kan aanleiding geven tot ver                                                                                                    | rvolgingen.<br>reking in te dienen : oudersch    | appyort of 1/5       |                  |  |
| KBO: 576197519                                                                                           | Onderbroken periode vanaf 01/07/2013 tot en met 31/                                                                                                    | /12/2013                                         |                      |                  |  |
| COEME IACOLIES                                                                                           | U wenst een aanvraag voor het volgende type onderb                                                                                                    | oreking in te dienen : tijdskred                 | iet 1/5              |                  |  |
| GROTE MARKT 61                                                                                           | Begindatum : 01/07/2013                                                                                                    |                                                  |                      |                  |  |
| 3800 ST TRUIDEN                                                                                          | Einddatum : 01/07/2013                                                                                                    |                                                  |                      |                  |  |
|                                                                                                    | Vóór deze aanvraag om ouderschapsverlof was deze werknemer tewerkgesteld met een arbeidsovereenkomst van 38uur00                                                          |                                                  |                      |                  |  |
|                                                                                                    | Een voltijds uurrooster bedraagt 38uur00                                                                                                    |                                                  |                      |                  |  |
|                                                                                                    | De werknemer heeft mij op datum van 08/04/2013                                                                                                    |                                                  |                      |                  |  |
|                                                                                                    | De werknemer was, in de loop van de 15 maanden vóór zijn schriftelijke kennisgeving, minstens 12 maanden verbonden door een arbeidsovereenkomst in mijn onderneming. : Ja |                                                  |                      |                  |  |
|                                                                                                    | U bevestigt hierbij dat de werknemer nog steeds verbonden is met een voltijds arbeidscontract. : Ja                                                                       |                                                  |                      |                  |  |
| 🗹 Ik bevestig dat alle gegevens op dit formulier correct zijn. Ik verbind mij ertoe elke wijziging van d |                                                                                                    |                                                  |                      |                  |  |
|                                                                                                    |                                                                                                    | ke wijziging van deze gegevens onmiddellij       | k te melden.*        |                  |  |
|                                                                                                    | * Verplichte velden                                                                                                    |                                                  |                      |                  |  |
|                                                                                                    | Vorige Het bevestigingsscherm meegedeelde geg                                                                                                    | geeft een overzicht van<br>gevens, ter controle. | de                   | Bevestigen       |  |
|                                                                                                    |                                                                                                    |                                                  | eloplus - R 2.3.6 (1 | 6/04/2013 16:33) |  |

| ← 🕞 🥖 http://tilia10.smals-mvm.be:102                                                                       | 0: ク - Ċ × 🤗 smals-mvm.be ×                                                                           | n 🖈 🥸                                           |  |
|----------------------------------------------------------------------------------------------------|----------------------------------------------------------------------------------------------------|-------------------------------------------------|--|
| Bestand Bewerken Beeld Favorieten Ext                                                                       | ra Help                                                                                               |                                                 |  |
| 🏠 🔻 🖾 👻 🖶 👻 Pagina 👻 Beveilig                                                                               | ging 🔻 Extra 👻 🔞 👻                                                                                    |                                                 |  |
| RVALSO                                                                                                    | LOOPBAANONDERBREKING EN TIJDSKREDIET                                                                  | FR ? A                                          |  |
| Selectie werknemer                                                                                          | 844105/020-38 CARTER AMY                                                                              |                                                 |  |
| Nieuwe Aanvraag                                                                                             | Arbeider / Vrouw 140.00 : TRANSPORT                                                                   |                                                 |  |
| Wijziging                                                                                                   | Werkloosheidsbureau : BRUSSEL/BRUXELLES                                                               |                                                 |  |
| Annulatie                                                                                                   | Bericht van ontvangst                                                                                 |                                                 |  |
| Consultatie                                                                                                 | Denont van ontvangst                                                                                  |                                                 |  |
|                                                                                                    |                                                                                                    |                                                 |  |
| Informatie over de werkgever           KBO:         576197519           RSZ:         0069224825             | Aan deze aanvraag werd een uniek tickethummer toegekend. Dat dient om uw elektronische aanvra<br>00-Q | ag op te volgen : 4vv1-0000791-                 |  |
| COEME JACQUES                                                                                               | Gegevens over de onderbreking                                                                         |                                                 |  |
| GROTE MARKT 61 .<br>3800 ST TRUIDEN                                                                         | U wenst een aanvraag voor het volgende type onderbreking in te dienen :<br>Onderbroken periode :      | ouderschapsverlof 1/5<br>01/07/2013 -31/12/2013 |  |
| Gelieve het formulier te downloaden voor de werknemer die de aanvraag op papier wenst te vervolledigen. : 🔀 |                                                                                                    |                                                 |  |

Het ontvangstbericht toont het ticketnummer dat aan de mededeling werd toegekend en een pdf formulier met daarin alle gegevens die u hebt meegedeeld.

De werknemer kan dit formulier elektronisch vervolledigen via de burgertoepassing loopbaanonderbreking op deze site of hij kan dit formulier manueel aanvullen en via de post versturen naar het bevoegde werkloosheidsbureau. eloplus - R 2.3.6 (16/04/2013 16:33)

## DEEL II: In te vullen door de werkgever

<del>+ 7</del>

## DE WERKGEVER

6 (6 of 6) 😑 🖲 75% 🗸

H

Ê

ľ

66

| Naam                                                                                                    | COEME JACQUES             |
|----------------------------------------------------------------------------------------------------|---------------------------|
| Adres                                                                                                    | GROTE MARKT 61 .          |
|                                                                                                    | 3800 ST TRUIDEN           |
| Inschrijvingsnummer RSZ                                                                                    | 69224825                  |
| Ondernemingsnummer                                                                                         | 576197519                 |
| Nummer van het paritair comité                                                                             | 140.00                    |
| Bedrijfstak                                                                                                | VERVOER                   |
| Naam contactpersoon                                                                                        | philip gyssels            |
| Telefoon contactpersoon                                                                                    | 025154207 - 0478361562    |
| E-mail contactpersoon                                                                                      | philip.gyssels@telenet.be |
| X Privé-sector<br>Federale openbare diensten<br>Gewest- of Gemeenschapsdi<br>Lokale en provinciale besture | iensten<br>en             |

Find

٠

**.** 

Parketten en Rechtbanken

Gemeenschapsuniversiteiten

Federale en lokale politie

Kamer van Volksvertegenwoordigers

## DE WERKNEMER

| Naam<br>Voornaam                     | CARTER<br>AMY                                                                                                    |
|--------------------------------------|----------------------------------------------------------------------------------------------------|
| De werkne<br>de schrifte<br>ondernem | emer was minstens 12 maanden in de loop van de 15 maanden vóór<br>lijke kennisgeving verbonden door een arbeidsovereenkomst in de<br>ing. |
| lk sta aan                           | de werknemer toe zijn loopbaan als volgt te onderbreken:                                                                                  |
| volledi                              | ge onderbreking                                                                                                    |
| vermin                               | dering van de arbeidsprestaties tot 1/2                                                                                                   |
| X vermin                             | dering van de arbeidsprestaties met 1/5                                                                                                   |